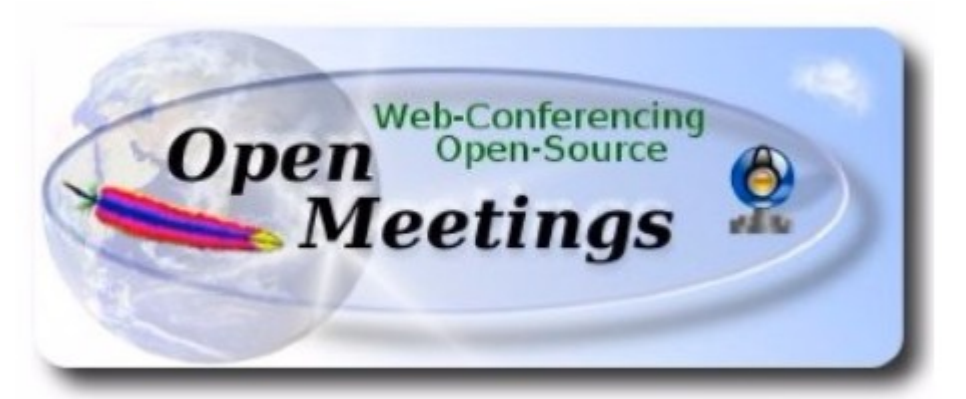

# Установка OpenMeetings 4.0.2 на Ubuntu (Mate) 16.04.4 (64-bit)

В качестве платформы используется: ubuntu-mate-16.04.4-desktop-amd64.iso

Версия программного обеспечения: Apache OpenMeetings - 4.0.2

Версия: 0.6 от 30.03.2018

1.1. Установка системы выполнялась на виртуальную машину, в виртуальную среду на базе Proxmox 4.4-22/2728f613. В процессе установки системы отказываемся от использования VLM для дисковой подсистемы (по умолчанию VLM используется для установки системы по-умолчанию).

Настраиваем сеть.

Устанавливаем поддержку Русского языка.

1.2. Обновляем программное обеспечение системы.

sudo apt-get update
sudo apt-get upgrade

1.3. Для удобства устанавливаем пакеты mc и ssh.

apt install mc ssh

2. Для OpenMeetings необходим пакет Oracle Java 1.8. Далее следует набор команд которые необходимо выполнить последовательно.

sudo apt install openjdk-8-jdk openjdk-9-jdk-headless

Теперь установим плагин для Веб.

sudo apt install icedtea-8-plugin

Если в системе установлено несколько версий Java – определяем нужную нам систему. Если установклена одна версия — проверяем версию...

sudo update-alternatives --config java

Проверяем версию Java.

java -version

3. Устанавливаем пакет LibreOffice. В процессе установки дистрибутива, по умолчанию устанавливается офисный пакет для загрузки и конвентирования документов в формат \*.PDF. Но нам необходима еще серверная часть. LibreOffice устанавливается в каталог /usr/lib/libreoffice.

sudo add-apt-repository ppa:libreoffice/ppa

Для продолжения, необходимо будет нажать [ENTER].

sudo apt-get update sudo apt-get upgrade sudo apt-get install libreoffice

4. Установка ImageMagic, Sox.

Сборка ІтадеМадіс.

sudo apt-get install -y imagemagick libjpeg62 zlib1g-dev
unzip make build-essential wget nmap

Сборка Sox.

cd /opt

```
sudo wget
http://sourceforge.net/projects/sox/files/sox/14.4.2/sox-
14.4.2.tar.gz
sudo tar xzvf sox-14.4.2.tar.gz
cd /opt/sox-14.4.2
sudo ./configure
sudo sh -c "make -s && make install"
```

5. Установка Adobe flash player.

sudo apt-get install flashplugin-installer

6. Сборка и установка FFmpeg. Устанавливаем нужные нам дополнительные пакеты.

```
sudo apt-get -y --force-yes install autoconf automake build-
essential libass-dev libfreetype6-dev libgpac-dev libsdl1.2-dev
libtheora-dev libtool libva-dev libvdpau-dev libvorbis-dev
libxcb1-dev libxcb-shm0-dev libxcb-xfixes0-dev pkg-config
texi2html zlib1g-dev nasm libx264-dev cmake mercurial libopus-dev
curl git vlc
```

cd /opt

Скрипт для сборки можно скачать по следующей ссылке:

```
sudo wget
https://cwiki.apache.org/confluence/download/attachments/27838216/
ffmpeg-ubuntu-debian.sh
```

Изменим права доступа к файлу:

sudo chmod +x ffmpeg-ubuntu-debian.sh

Запускаем файл на исполнение. Потребуется доступ к сети интернет и время 20 - 30 минут. Все файлы будут установлены в каталог /usr/local/bin.

./ffmpeg-ubuntu-debian.sh

7. Установка сервера баз данных MariaDB. Устанавливаем сам сервер:

sudo apt-get install mariadb-server

Если сервер не запустился в процессе установки, запускаем его вручную.

sudo /etc/init.d/mysql start

Устанавливаем пароль администратора для сервера баз данных.

sudo mysqladmin -u root password

Создаем базу данных, определяем для нее кодовую страницу. Определяем владельца базы данных. Назначаем ему пароль права и привилегии.

sudo mysql -u root -p

Будет запрошен пароль администратора.

```
MariaDB [(none)]>CREATE DATABASE open402 DEFAULT CHARACTER
SET 'utf8';
```

```
MariaDB [(none)]>CREATE USER 'hola402'@'localhost' IDENTIFIED
BY '654321';
```

MariaDB [(none)]>GRANT ALL PRIVILEGES ON open402.\* TO
'hola402'@'localhost' WITH GRANT OPTION;

MariaDB [(none)]>FLUSH PRIVILEGES;

| Где: | open402 | имя базы данных;              |
|------|---------|-------------------------------|
|      | hola402 | имя пользователя базы данных; |
|      | 654321  | пароль пользователя hola402.  |

Эти данные понадобятся нам позже, а пока выходим.

MariaDB [(none)]>quit

8. Установка OpenMeetings. Программное обеспечение OpenMeetings устанавливается в каталог /opt/red5402. Создадим нужный каталог. Качаем и распаковываем дистрибутив. Файл с архивом переносим в /opt. Назначаем права на каталог с развернутым дистрибутивом.

```
sudo mkdir /opt/red5402
```

cd /opt/red5402

```
sudo wget
http://apache.miloslavbrada.cz/openmeetings/4.0.2/bin/apache-
openmeetings-4.0.2.zip
```

sudo unzip apache-openmeetings-4.0.2.zip

sudo mv apache-openmeetings-4.0.2.zip /opt

sudo chown -R nobody /opt/red5402

Скачиваем и устанавливаем Connector для mysql.

cd /opt

```
sudo wget http://repo1.maven.org/maven2/mysql/mysql-
connector-java/5.1.45/mysql-connector-java-5.1.45.jar
```

```
sudo cp /opt/mysql-connector-java-5.1.45.jar
/opt/red5402/webapps/openmeetings/WEB-INF/lib
```

9. Скачиваем и устанавливаем скрипт автоматического запуска red5-OpenMeetings.

cd /opt

```
sudo wget
https://cwiki.apache.org/confluence/download/attachments/27838216/
red5-ubdeb2
```

```
sudo cp red5-ubdeb2 /etc/init.d/
```

sudo chmod +x /etc/init.d/red5-ubdeb2

10. Запускаем red5-OpenMeetings.

Проверяем запущен ли MariaDB:

sudo /etc/init.d/mysql status

Запускаем SQL, если он еще не запущен.

sudo /etc/init.d/mysql start

Запускаем red5, если он еще не запущен.

sudo /etc/init.d/red5-ubdeb2 start

\* В процессе запуска, на консоли появится следующее сообщение:

start-stop-daemon: --start needs --exec or -startas

Try 'start-stop-daemon --help' for more information.

Не обращайте на него внимание. Ждем 40 секунд, а затем пробуем подключится к серверу.

Автоматический запуск скриптов при запуске компьютера.

cd /etc/init.d

sudo update-rc.d red5-ubdeb2 start 70 2 3 4 5 . stop 20 0 1 6 .

Строка выше, определяет автоматический запуск red5 сервера на 2, 3, 4, 5 уровнях.

Пробуем подключится к серверу, для дальнейшей его настройки.

http://localhost:5080/openmeetings/install

Если все сделали правильно — получаем следующий начальный экран.

| OpenMeetings                                                                                                    |            |  |
|----------------------------------------------------------------------------------------------------|------------|--|
| penmeeungs                                                                                                    |            |  |
| 1. Для возможности импорта PDF файлов на доску                                                                                                    |            |  |
| <ul> <li>Установите GhostScript на Ваш сервер, более подробную информацию Вы можете посмотреть на сайте<br/><u>http://pages.cs.wisc.edu/~ghost/</u> Инструкции по установке Вы можете найти здесь, однако в большинстве о<br/>Вы можете установить его через Ваш менеджер пакетов (apt-get it).</li> </ul> | систем Лин |  |
| Если у Вас остались вопросы или Вам требуется поддержка по установке или хостин                                                                                                    | гу:        |  |
| Поддержка сообщества:                                                                                                    |            |  |
| Список рассылки                                                                                                    |            |  |
| http://openmeetings.apache.org/commercial-support.html                                                                                                    |            |  |
|                                                                                                    | Закончить  |  |
| Нажимаем кнопку продолжить. 🚬                                                                                                    |            |  |
|                                                                                                    |            |  |
| penMeetings                                                                                                    |            |  |

| По умолчанию OpenMeetings использует интегрированную базу данных<br>задуматься об использовании таких баз, как <u>MySQL, PostgreSql, IBM DI</u> | x <u>Apache Derby</u> . В продакшине Вы должны<br><u>B2, MSSQL</u> or <u>Oracle</u> |
|----------------------------------------------------------------------------------------------------|-------------------------------------------------------------------------------------|
| ВНИМАНИЕ Пожалуйста используйте логин БД, который трудно угадать и символов.                                                                    | 'сложный' пароль с длинной не менее 8                                               |
|                                                                                                    |                                                                                     |
| Выберите тип БД Apache Derby ▼                                                                                                    |                                                                                     |
| Выберите тип БД Apache Derby •<br>Укажите имя базы данных openmeetings                                                                          | <b>-</b>                                                                            |
| Выберите тип БД Apache Derby •<br>Укажите имя базы данных openmeetings                                                                          | Проверка                                                                            |
| Выберите тип БД Apache Derby •<br>Укажите имя базы данных openmeetings                                                                          | Проверка                                                                            |

Получаем следующий экран. В поле выберите тип ДЕ: выбираем значение муSQL. Получаем следующий экран и заполняем или правим значения.

| Стр. | 7 |
|------|---|
|------|---|

| онфигурация базы данных                               |                                                                                       |                                                                                             |
|-------------------------------------------------------|---------------------------------------------------------------------------------------|---------------------------------------------------------------------------------------------|
| екомендации для настроек п                            | оодукта                                                                               |                                                                                             |
| По умолчанию OpenMeeting<br>задуматься об использован | gs использует интегрированную базу д<br>ии таких баз, как <u>MySQL, PostgreSql, l</u> | анных <u>Apache Derby</u> . В продакшине Вы должны<br><u>BM DB2, MSSQL</u> or <u>Oracle</u> |
| ВНИМАНИЕ Пожалуйста испол<br>символов.                | њзуйте логин БД, который трудно угад                                                  | ать и 'сложный' пароль с длинной не менее 8                                                 |
| Выберите тип БД                                       | MySQL •                                                                               |                                                                                             |
| Укажите имя сервера БД                                | localhost                                                                             |                                                                                             |
| Укажите порт БД                                       | 3306                                                                                  |                                                                                             |
| Укажите имя базы данных                               | open402                                                                               |                                                                                             |
| Укажите пользователя БД                               | hola402                                                                               |                                                                                             |
| Укажите пароль БД                                     | 654321                                                                                |                                                                                             |
|                                                       |                                                                                       | Проверка                                                                                    |

### Проверяем правильность заполнения полей и жмем продолжить

| онфигурация базы данных –                                                                                                    |                                                        |                                                    |
|----------------------------------------------------------------------------------------------------|--------------------------------------------------------|----------------------------------------------------|
|                                                                                                    | 000///72                                               |                                                    |
| екомендации для настроек п                                                                                                    | родукта                                                |                                                    |
| По умолчанию OpenMeeting                                                                                                    | gs использует интегрированную базу д                   | анных <u>Apache Derby</u> . В продакшине Вы должны |
| задуматься об использован                                                                                                    | нии таких баз, как <u>MySQL</u> , <u>PostgreSql, 1</u> | IBM DB2, MSSQL or Oracle                           |
|                                                                                                    |                                                        |                                                    |
| ВНИМАНИЕ Пожалуйста испол<br>симвопов                                                                                                   | пьзуйте логин БД, который трудно угад                  | ать и 'сложный' пароль с длинной не менее 8        |
|                                                                                                    |                                                        |                                                    |
|                                                                                                    |                                                        |                                                    |
| Выберите тип БД                                                                                                    | MySQL                                                  |                                                    |
| Выберите тип БД<br>Укажите имя сервера БД                                                                                               | MySQL •                                                |                                                    |
| Выберите тип БД<br>Укажите имя сервера БД<br>Укажите порт БД                                                                            | MySQL   Iocalhost  3306                                |                                                    |
| Выберите тип БД<br>Укажите имя сервера БД<br>Укажите порт БД<br>Укажите имя базы данных                                                 | MySQL  v localhost 3306 open402                        |                                                    |
| Выберите тип БД<br>Укажите имя сервера БД<br>Укажите порт БД<br>Укажите имя базы данных<br>Укажите пользователя БД                      | MySQL   Iocalhost  3306  open402  hola402              |                                                    |
| Выберите тип БД<br>Укажите имя сервера БД<br>Укажите порт БД<br>Укажите имя базы данных<br>Укажите пользователя БД<br>Укажите пароль БД | MySQL   Iocalhost  3306  open402  hola402  654321      |                                                    |
| Выберите тип БД<br>Укажите имя сервера БД<br>Укажите порт БД<br>Укажите имя базы данных<br>Укажите пользователя БД<br>Укажите пароль БД | MySQL   Iocalhost  3306  open402  hola402  654321      | Проверка                                           |

## Заполняем поля и жмем кнопку

| penMeetings               |                                |                  |
|---------------------------|--------------------------------|------------------|
| Пользовательские данные   |                                |                  |
| Логин                     | -                              |                  |
| Пароль                    | •••••                          |                  |
| Электронная почта         | vnekrasov@transneft-service.ru |                  |
| Часовой пояс пользователя | Etc/GMT+3                      | ¥                |
| Группа(Домен)             |                                |                  |
| Наименование              | transneft-service.             |                  |
|                           |                                |                  |
|                           |                                | < > >> Закончить |

| OpenMeetings                                                                              |                                   |                |
|-------------------------------------------------------------------------------------------|-----------------------------------|----------------|
| Конфигурация                                                                              |                                   |                |
| Разрешить саморегистрацию                                                                 |                                   |                |
| Посылать сообщения новым пользователям                                                    |                                   |                |
| Новые пользователи должны подтвердить<br>свой Email                                       |                                   |                |
| Будут созданы объекты БД всех типов<br>(включая Комнаты, Сервера OAuth2 и т.д.)           |                                   |                |
| Электронная почта рассылки                                                                | openmeetings@trensnoft.convice.ru |                |
| SMTP-Сервер                                                                               | 102 108 07 1                      |                |
| Порт SMTP-сервера (по умолчению 25)                                                       | 25                                |                |
| SMTP-Пользователь                                                                         |                                   |                |
| SMTP-Пароль пользователя                                                                  |                                   |                |
| Включить проверку TLS на почтовом сервере                                                 |                                   |                |
| Устанавливать адрес электронной почты<br>организатора, как адрес ответа на<br>приглашения |                                   |                |
| Язык по умолчанию                                                                         | русский 🔹                         |                |
|                                                                                           |                                   |                |
|                                                                                           |                                   | < >> Закончить |

| OpenMeetings                                 |                      |                  |
|----------------------------------------------|----------------------|------------------|
| Конвертеры                                   |                      |                  |
| Качество конвертации документа точек/дюйм    | 150                  |                  |
| JPEG качество конвертации документов  🗕      | 90                   |                  |
| ImageMagick Путь                             | /usr/bin             | Проверка         |
| FFMPEG Путь 🛛                                | /usr/local/bin       | Проверка         |
| SoX Путь 0                                   | /usr/local/bin       | Проверка         |
| OpenOffice/LibreOffice Путь для jodconverter | /usr/lib/libreoffice | Проверка         |
| смотрите также <u>Установка</u>              |                      |                  |
|                                              |                      | < > >> Закончить |

| OpenMeetings               |                                        |
|----------------------------|----------------------------------------|
| Тип шифрования             |                                        |
| Класс шифрования           | org.apache.openmeetings.util.crypt.SCr |
| Конфигурация red5SIP       |                                        |
| Разрешить SIP 0            |                                        |
| Префикс дла комнат SIP 🏾 🕕 | 400                                    |
| Окружение расширений SIP 🕕 | rooms                                  |
|                            |                                        |
|                            | < >> Закончить                         |

| OpenMeetings                                                 |                  |
|--------------------------------------------------------------|------------------|
| Пожалуйста нажмите кнопку "Закончить" для запуска установки! |                  |
|                                                              |                  |
|                                                              |                  |
|                                                              | < > >> Закончить |

Для завершения начальной настройки — жмем кнопку Закончить.

После завершения процесса, необходима перегрузка приложения.

#### OpenMeetings

#### Вход в приложение

#### Список рассылки

http://openmeetings.apache.org/mail-lists.html

Это компании, которые так же оказывают коммерческую поддержку Apache OpenMeetings:

http://openmeetings.apache.org/commercial-support.html

Все готово, нажимаем Finish и ждем завершения процесса начальных настроек.

С консоли выполняем перегрузку:

/etc/init.d/red5-ubdeb2 restart

Получаем уже знакомое нам сообщение:

start-stop-daemon: --start needs --exec or -startas

Try 'start-stop-daemon --help' for more information.

Фактически браузер переходит на следующую ссылку:

http://localhost:5080/openmeetings

При этом необходимо помнить, что приложение использует для работы два дополнительных порта: 5080 и 1935.

Получаем окно входа в систему.

| Вход                     |                                              |
|--------------------------|----------------------------------------------|
| Пользователь:<br>Пароль: | <ul> <li>Запомнить вход в систему</li> </ul> |
| <u>Забыли пароль?</u>    | <u>Тестирование сети</u>                     |
|                          | Регистрация Войти                            |